FLOWCHART ขั้นตอน การขอใช้ห้องส่วนกลาง ผ่านระบบ ERP (คณะวิทยาศาสตร์)

ROOM REQUESTING "ONLINE BOOKING SYSTEM"

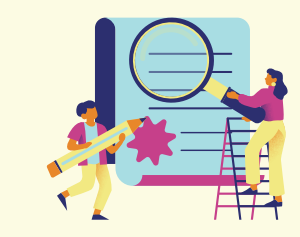

3.ตรวจสอบสถานะห้อง
3.1 กรณีไม่ว่าง ให้เลือกวันและเวลา
ใหม่เพื่อทำการจองรอบใหม่
3.2 กรณีว่าง ให้กรอกข้อมูลการจองให้
เรียบร้อย หลังจากนั้นให้ "กดส่งใบจอง"

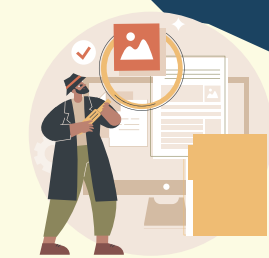

 4.ส่วนเจ้าหน้าที่อนุมัติ
4.1 นางดารุณี สิงห์สุข (ตรวจสอบเบื้องต้น)
4.2 น.ส. จิรัชยา สมบูรณ์ชัย (ตรวจสอบวัน เวลา ห้อง และสถานะ)
4.3 นายธนกฤต คำวงค์ปิน (ดำเนินการจัดเตรียและดูแลอุปกรณ์ โสต)
4.4 น.ส.กฤษณพรรณ ฉันทกิจ (ผู้อนุมัติ)
\*กรณีไม่อนุมัติให้กลับไปที่ขั้นตอนที่ 3

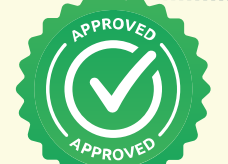

ò

ขอใช้ห้องในเวลาราชการ

1. Login

2.เลือกเมน

ข้าระบบ Erp (erp.mju.ac.th)

**"ขอใช้ห้อง**" ด้านซ้ายมือ

## เสร็จสิ้นกระบวนการ

ขอใช้ห้องนอกเวลาราชการ

ส่งต่อไปยัง Erp งานบริการและธุรการ เพื่อดำเนินการในส่วนที่เกี่ยวข้อง (นักวิชาการโสตฯ **นายธนกฤต คำวงค์ปิน** ผู้ดำเนินการ)

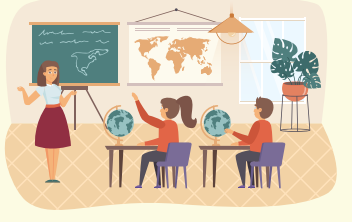

## ห้องที่จองผ่านระบบออนไลน์

ห้องบรรยาย 2105 , 2205 , 1108 , 3102 3210 , 3211 ห้องเอกภพวิทยา ห้องประชุม2 ห้องประชุมผู้บริหาร ห้องประชุม Coworking Space \*การจองห้องในระบบเพื่อจองห้องว่าง ไม่รวมถึงการจัดห้องสอบ

## FACULTY OF SCIENCE